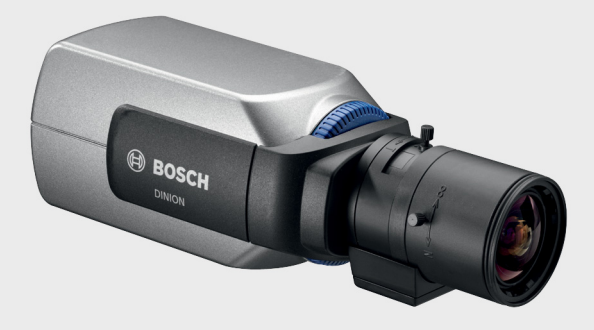

## **DINION 5000 AN**

VBN-5085

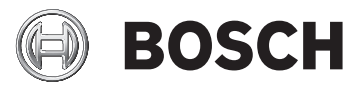

pl Instrukcja instalacji

## Spis treści

| 1     | Bezpieczeństwo                               | 5  |
|-------|----------------------------------------------|----|
| 1.1   | Ostrzeżenia                                  | 5  |
| 1.2   | Uziemienie systemu/uziemienie bezpieczeństwa | 5  |
| 1.3   | Ważne wskazówki dotyczące bezpieczeństwa     | 7  |
| 1.4   | Ważne uwagi                                  | 8  |
| 1.5   | Informacje o przepisach FCC                  | 10 |
| 1.6   | Certyfikat UL                                | 11 |
| 1.7   | Informacje o produktach firmy Bosch          | 11 |
| 2     | Wstęp                                        | 12 |
| 2.1   | Funkcje                                      | 12 |
| 3     | Instalacja                                   | 13 |
| 3.1   | Rozpakowanie                                 | 13 |
| 4     | Montaż i podłączenie                         | 14 |
| 4.1   | Dołączanie zasilania                         | 14 |
| 4.1.1 | Kamery z zasilaniem niskonapięciowym         | 14 |
| 4.1.2 | Kamery z zasilaniem wysokonapięciowym        | 15 |
| 4.2   | Połączenia wizyjne                           | 16 |
| 4.2.1 | Wyjściowy sygnał wizyjny                     | 16 |
| 4.3   | Złącza alarmowe i przekaźnikowe              | 17 |
| 4.4   | Montowanie obiektywu                         | 18 |
| 4.5   | Regulacja tylnej płaszczyzny ogniskowania    | 19 |
| 4.6   | Montowanie kamery                            | 21 |
| 5     | Konfiguracja                                 | 22 |
| 5.1   | Menu                                         | 22 |
| 5.1.1 | Menu najwyższego poziomu                     | 22 |
| 5.1.2 | Nawigacja w menu                             | 23 |
| 5.2   | Tryby fabryczne                              | 24 |
| 5.3   | Przełączanie dzień/noc                       | 25 |
| 5.4   | Komunikacja przy sterowaniu kamerą (Bilinx)  | 25 |
| 5.5   | Struktura menu głównego                      | 27 |
| 5.5.1 | Podmenu Mode (Tryb)                          | 27 |

| 4 pl \$ | Spis treści DINION 50                                  | 000 AN |
|---------|--------------------------------------------------------|--------|
| 5.5.2   | Podmenu Exposure (Ekspozycja)                          | 28     |
| 5.5.3   | Podmenu Day/Night (Dzień/noc)                          | 31     |
| 5.5.4   | Podmenu Enhance/Dynamic Engine (Korekta/Mechanizm      |        |
|         | dynamiczny)34                                          |        |
| 5.5.5   | Podmenu Color (Kolor)                                  | 37     |
| 5.5.6   | Podmenu VMD (Wizyjna detekcja ruchu)                   | 38     |
| 5.5.7   | Podmenu Image Adjustment (Regulacja obrazu)            | 40     |
| 5.6     | Struktura menu Install (Instaluj)                      | 41     |
| 5.6.1   | Podmenu Language (Język)                               | 42     |
| 5.6.2   | Podmenu Lens Wizard (Asystent optymalizacji obiektywu) | 43     |
| 5.6.3   | Podmenu Synchronization (Synchronizacja)               | 45     |
| 5.6.4   | Podmenu Alarm I/O (We/wy alarmowe)                     | 46     |
| 5.6.5   | Menu Connections (Połączenia)                          | 47     |
| 5.6.6   | Podmenu Test signal (Sygnał testowy)                   | 49     |
| 5.6.7   | Podmenu Camera ID (Identyfikator kamery)               | 50     |
| 5.6.8   | Podmenu Privacy masking (Maskowanie stref prywatności) | 52     |
| 5.6.9   | Podmenu Flip (Obrót)                                   | 53     |
| 5.6.10  | Podmenu Defaults (Ustawienia domyślne)                 | 53     |
| 6       | Nieprawidłowości w działaniu i ich usuwanie            | 54     |
| 6.1     | Rozwiązywanie problemów                                | 54     |
| 6.2     | Biuro obsługi klienta                                  | 55     |
| 7       | Konserwacja                                            | 56     |
| 7.1     | Naprawa                                                | 56     |
| 7.1.1   | Przekazywanie i utylizacja                             | 56     |
| 8       | Dane techniczne                                        | 57     |
| 8.1     | Parametry techniczne                                   | 57     |
| 8.1.1   | Wymiary                                                | 60     |
| 8.1.2   | Akcesoria                                              | 61     |

## 1 Bezpieczeństwo

## 1.1 Ostrzeżenia

#### NIEBEZPIECZENSTWO!

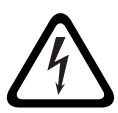

Duże zagrożenie: ten symbol oznacza sytuację bezpośredniego zagrożenia, np. wysokie napięcie wewnątrz obudowy produktu. Doprowadzenie do takiej sytuacji może grozić porażeniem prądem elektrycznym, poważnymi obrażeniami ciała lub śmiercią.

#### OSTRZEZENIE!

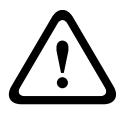

Średnie zagrożenie: oznacza sytuację potencjalnie niebezpieczną.

Sytuacja taka może grozić niewielkimi lub średnimi obrażeniami ciała.

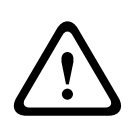

#### UWAGA!

Małe zagrożenie: oznacza sytuację potencjalnie niebezpieczną. Sytuacja taka może grozić szkodami materialnymi lub uszkodzeniem urządzenia.

## 1.2 Uziemienie systemu/uziemienie bezpieczeństwa

Uziemienie systemu (sygnał wideo) jest oznaczone symbolem

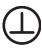

Uziemienie bezpieczeństwa (zasilanie) jest oznaczone

## symbolem 🕀.

Uziemienie systemu jest stosowane wyłącznie w celu spełnienia wymogów standardów bezpieczeństwa lub instalacji w danym kraju. Firma Bosch **nie** zaleca podłączania uziemienia systemu do uziemienia bezpieczeństwa, z wyjątkiem sytuacji, w których jest to absolutnie niezbędne. Jeśli mimo to połączone zostanie uziemienie systemu i uziemienie bezpieczeństwa, a pętle uziemienia spowodują zakłócenia sygnału wizyjnego, należy zastosować transformator izolujący (dostępny osobno w ofercie Bosch).

#### UWAGA!

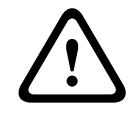

Połączenie uziemienia systemu i uziemienia bezpieczeństwa może spowodować powstanie pętli uziemienia, które mogą zakłócać działanie systemu CCTV.

## 1.3 Ważne wskazówki dotyczące bezpieczeństwa

Przeczytać, przestrzegać i zachować na przyszłość wszystkie instrukcje dotyczące bezpieczeństwa. Przed przystąpieniem do obsługi zastosować się do wszystkich ostrzeżeń umieszczonych na urządzeniu oraz w instrukcji obsługi.

- Czyszczenie do czyszczenia wystarczy zwykle sucha ściereczka, lecz można również używać nawilżanych, niestrzępiących się chusteczek lub irchy. Nie należy używać środków czyszczących w płynie lub w aerozolu.
- Źródła ciepła nie instalować urządzenia w pobliżu źródeł ciepła, takich jak grzejniki, piece lub inne urządzenia (również wzmacniacze) wytwarzające ciepło.
- 3. **Woda –** na urządzenie nie wolno wylewać żadnych cieczy.
- Oświetlenie urządzenie należy zabezpieczyć przed wyładowaniami atmosferycznymi i skokami napięcia w sieci energetycznej.
- Regulacje regulacji należy dokonywać tylko przy użyciu elementów sterujących opisanych w instrukcji obsługi. Niewłaściwa regulacja przy użyciu innych elementów sterujących może spowodować uszkodzenie urządzenia.
- Źródła zasilania urządzenie powinno być zasilane wyłącznie ze źródła podanego na etykiecie.
- Serwis czynności serwisowych dotyczących urządzenia nie należy wykonywać samodzielnie. Mogą one być wykonywane wyłącznie przez osoby posiadające stosowne kwalifikacje. Naprawy należy zlecać wykwalifikowanym pracownikom serwisu.
- 8. **Części zamienne –** stosować wyłącznie części zamienne zalecane przez producenta.
- Instalacja należy instalować urządzenie zgodnie z zaleceniami producenta oraz lokalnymi przepisami.
- Przystawki, zmiany lub modyfikacje należy stosować tylko przystawki/akcesoria zalecane przez producenta. Wszelkie zmiany lub modyfikacje urządzenia niezatwierdzone przez firmę Bosch mogą pozbawić

użytkownika uprawnień wynikających z gwarancji lub – w przypadku umowy licencyjnej – uprawnienia do używania produktu.

## 1.4 Ważne uwagi

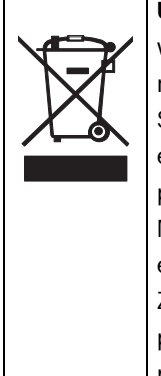

**Utylizacja –** produkt firmy Bosch został zaprojektowany i wytworzony z materiałów o wysokiej jakości i elementów nadających się do recyklingu i ponownego wykorzystania. Symbol ten oznacza, że wyrzucanie urządzeń elektrycznych i elektronicznych wycofanych z eksploatacji wraz z odpadami pochodzącymi z gospodarstw domowych jest zabronione. Miejsca zbiórki zużytych urządzeń elektrycznych i elektronicznych są zwykle wyznaczone przez lokalne władze. Zgodnie z *Dyrektywą Europejską 2002/96/WE*, urządzenia takie powinny być utylizowane w odpowiednich zakładach przetwórczych.

#### OSTRZEZENIE!

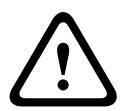

Odłączanie od zasilania w wersjach z zasilaniem wysokonapięciowym: urządzenie jest zasilane od chwili podłączenia kabla zasilającego do źródła zasilania. Odłączenie kabla zasilającego jest podstawowym sposobem odłączenia zasilania urządzenia. W przypadku urządzeń podłączanych do gniazda zasilającego gniazda te należy instalować w pobliżu urządzeń, tak aby były one łatwo dostępne.

#### **OSTRZEZENIE!**

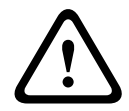

Odłącznik zasilania wszystkich biegunów: w instalacji elektrycznej budynku należy zastosować odłącznik rozłączający wszystkie bieguny zasilania z co najmniej 3-milimetrową separacją styków.

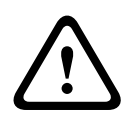

#### UWAGA!

Bezpieczniki: odgałęzienie obwodu musi być zabezpieczone bezpiecznikiem o maks. wartości 16 A. Zabezpieczenie musi być zgodne z normą *NEC800 (CEC Section 60)*.

#### UWAGA!

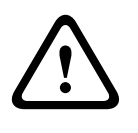

Zasilacz niskonapięciowy musi spełniać wymagania normy EN/ UL 60950. Zasilacz musi być urządzeniem SELV-LPS lub SELV, klasa 2 (zabezpieczone urządzenie niskonapięciowe zasilane ze źródła z ograniczeniem prądowym).

## **1.5** Informacje o przepisach FCC

#### Zgodność z wymaganiami FCC i ICES

(dotyczy modeli przeznaczonych na rynek Stanów Zjednoczonych i Kanady)

Urządzenie zostało przetestowane i spełnia wymagania **klasy B** urządzeń cyfrowych, zgodnie z *częścią 15 przepisów FCC*. Przepisy te określają odpowiedni poziom zabezpieczenia przed szkodliwymi zakłóceniami w przypadku **instalacji w budynkach mieszkalnych**. Urządzenie wytwarza, wykorzystuje i może emitować energię o częstotliwości fal radiowych. W przypadku instalacji lub użytkowania niezgodnego z instrukcjami może powodować zakłócenia w łączności radiowej. Nie ma gwarancji, że zakłócenia takie nie wystąpią w określonych przypadkach. Jeśli urządzenie wpływa niekorzystnie na odbiór radiowy lub telewizyjny, co można sprawdzić wyłączając i włączając urządzenie, zaleca się skorygowanie zakłóceń przez użytkownika w jeden z następujących sposobów:

- Zmiana pozycji lub lokalizacji anteny odbiorczej
- Zwiększenie odległości pomiędzy urządzeniami a odbiornikiem
- Dołączenie urządzenia do gniazda innego niż to, do którego dołączony jest odbiornik
- Konsultacja z doświadczonym technikiem radiowym lub telewizyjnym

Nie wolno wprowadzać jakichkolwiek celowych bądź niecelowych zmian lub modyfikacji bez zgody strony odpowiedzialnej za zapewnienie zgodności z przepisami. Wszelkie tego typu zmiany lub modyfikacje mogą spowodować utratę przez użytkownika prawa do eksploatacji urządzenia. W razie potrzeby użytkownik powinien zasięgnąć porady u sprzedawcy lub doświadczonego technika radiowotelewizyjnego.

Pomocna może okazać się również następująca broszura wydana przez Federalną Komisję ds. Łączności (FCC): How to Identify and Resolve Radio-TV Interference Problems. Broszura jest dostępna w wydawnictwie U.S. Government Printing Office, Washington, DC 20402, nr kat. 004-000-00345-4.

## 1.6 Certyfikat UL

#### Oświadczenie

Organizacja Underwriter Laboratories Inc. ("UL") nie przetestowała parametrów, niezawodności lub sposobów emisji sygnałów w niniejszym urządzeniu. Organizacja UL przetestowała tylko aspekty związane z ryzykiem pożaru, porażenia i/lub zagrożenia związane z niebezpieczeństwem wypadku zgodnie z normą UL *Standard(s) for Safety for Information Technology Equipment, UL 60950-1*. Certyfikat UL nie obejmuje parametrów, niezawodności lub sposobów emisji sygnałów w niniejszym urządzeniu.

ORGANIZACJA UL NIE WYDAJE ŻADNYCH OŚWIADCZEŃ, GWARANCJI ANI CERTYFIKATÓW ODNOŚNIE PARAMETRÓW, NIEZAWODNOŚCI LUB SPOSOBÓW EMISJI SYGNAŁÓW W NINIEJSZYM URZĄDZENIU.

## **1.7** Informacje o produktach firmy Bosch

#### Dalsze informacje

Aby uzyskać dalsze informacje, należy skontaktować się z najbliższą placówką Bosch Security Systems lub odwiedzić witrynę *www.boschsecurity.com* 

## 2 Wstęp

## 2.1 Funkcje

Dualna kamera WDR DINION 5000 to wysokiej klasy kolorowe urządzenie do inteligentnego dozoru. Dzięki zastosowaniu przetwornika CCD 960H o szerokim zakresie dynamiki (WDR) oferuje najwyższą jakość obrazu.

Kamera charakteryzuje się łatwością instalacji i obsługi, a także stanowi najlepsze rozwiązanie w wymagających warunkach otoczenia. Charakterystyka:

- Przetwornik CCD 1/3" 960H o szerokim zakresie dynamiki
- Praca dualna dzięki wykorzystaniu ruchomego filtra podczerwieni
- Rozdzielczość: 720 linii TV
- Szeroki zakres dynamiki
- Strefy prywatności
- Lepsza rozpoznawalność szczegółów
- Bilinx (dwukierunkowa komunikacja po kablu koncentrycznym)
- Szeroki zakres temperatur pracy
- Lens Wizard (Asystent optymalizacji obiektywu)
- Sześć wstępnie zaprogramowanych trybów pracy
- Dynamic noise reduction (Dynamiczna redukcja szumów)
- Menu ekranowe w wielu językach
- Wbudowany generator wzorów testowych

## 3 Instalacja

## 3.1 Rozpakowanie

Urządzenie należy rozpakowywać z należytą ostrożnością. W opakowaniu znajdują się następujące elementy:

- Kamera DINION 5000
- Nasadka ochronna na przetwornik CCD (montowana na kamerze)
- Złącze we/wy alarmu
- Złącze zasilania
- Ważne wskazówki dotyczące bezpieczeństwa
- Instrukcja szybkiej instalacji
- Płyta CD-ROM
  - Instrukcja instalacji

Jeśli doszło do uszkodzenia urządzenia w transporcie, należy zapakować je z powrotem do oryginalnego opakowania i powiadomić przewoźnika lub dostawcę.

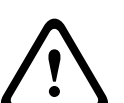

#### OSTRZEZENIE!

Instalacja powinna być wykonywana wyłącznie przez wykwalifikowanych pracowników serwisu, zgodnie z obowiązującymi zasadami bezpieczeństwa, na przykład z normą *NEC800 (CEC Section 60)*.

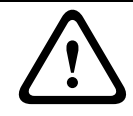

#### UWAGA!

Moduł kamery jest delikatnym urządzeniem, z którym należy postępować z właściwą ostrożnością.

## 4 Montaż i podłączenie

#### UWAGA!

Przed instalacją odłączyć kabel zasilający od źródła zasilania. Upewnić się, że napięcie urządzenia jest takie samo jak napięcie i typ używanego źródła zasilania.

4.1 Dołączanie zasilania

#### 4.1.1 Kamery z zasilaniem niskonapięciowym

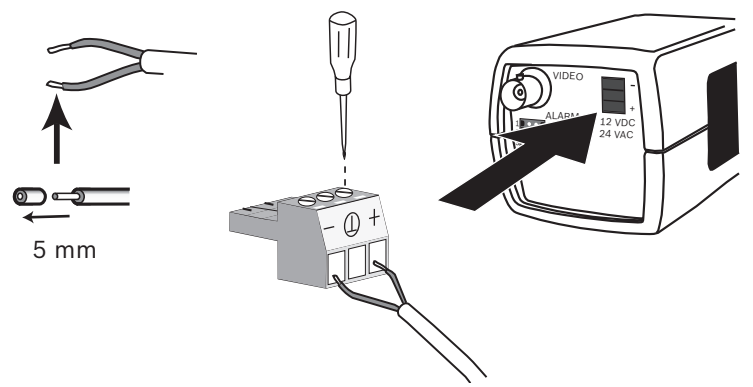

Illustracja 4.1 Podłączanie zasilania niskonapięciowego

Podłączyć zasilacze sieciowe klasy 2 z napięciem wyjściowym 24 VAC lub 12 VDC w następujący sposób:

- Stosować żyły w postaci plecionki o przekroju AWG 16 ÷
   22 lub drutu pełnego o przekroju AWG 16 ÷ 26; usunąć izolację na długości 5 mm.
- Odłączyć 3-stykowe złącze od kamery.
- Poluzować wkręty i włożyć żyły.

#### Uwaga

Złącze środkowe służące do uziemienia systemu (sygnał wideo) jest opcjonalne. Połączenie uziemienia systemu i uziemienia bezpieczeństwa może spowodować powstanie pętli uziemienia, które mogą zakłócać działanie systemu CCTV.

 Dokręcić wkręty i ponownie podłączyć 3-stykowe złącze do kamery.

#### Uwaga

W przypadku **zasilania prądem stałym** należy pamiętać o zachowaniu właściwej polaryzacji. Błędna polaryzacja nie spowoduje uszkodzenia kamery, ale uniemożliwi jej włączenie. W przypadku **zasilania prądem przemiennym** należy zachować jednolitą polaryzację okablowania w systemach składających się z wielu kamer, aby obraz z kamer był bardziej płynny.

#### 4.1.2 Kamery z zasilaniem wysokonapięciowym

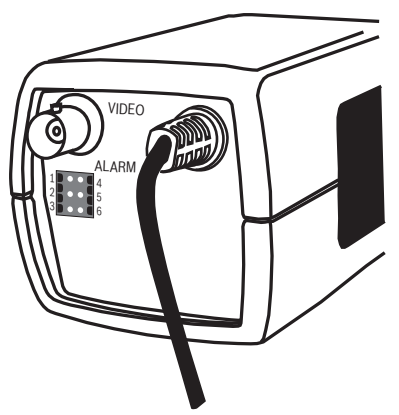

**Illustracja 4.2** Podłączanie do zasilania wysokonapięciowego Podłączyć kabel zasilający kamery z zasilaniem wysokonapięciowym do gniazda zasilania 230 VAC.

4.2 Połączenia wizyjne

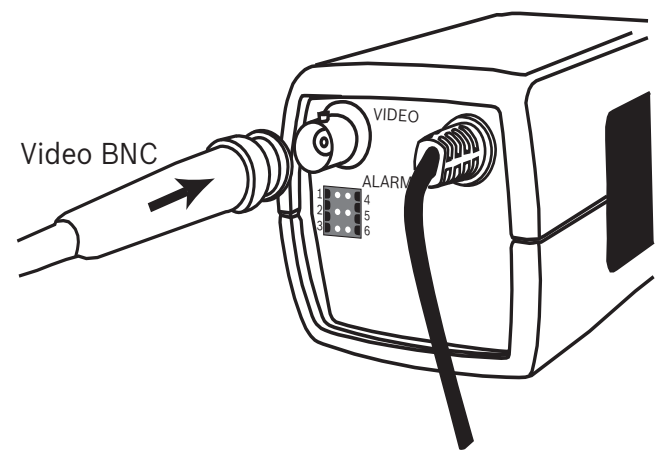

Illustracja 4.3 Złącza BNC

#### 4.2.1 Wyjściowy sygnał wizyjny

Kamerę wyposażono w złącze BNC do podłączenia wizyjnego kabla koncentrycznego z męskim złączem BNC. Wśród akcesoriów opcjonalnych znajduje się adapter UTP (VDA-455UTP) umożliwiający podłączenie skrętki nieekranowanej sygnału wizyjnego do złącza BNC.

## 4.3 Złącza alarmowe i przekaźnikowe

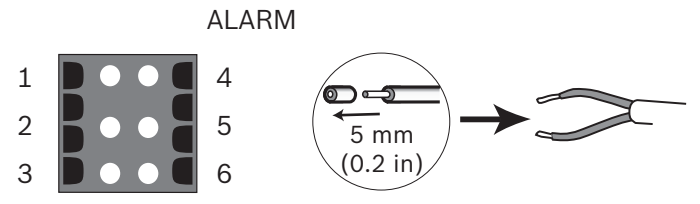

Illustracja 4.4 Styki złączy alarmowych i przekaźnikowych

| Styk | Gniazdo alarmowe              |  |
|------|-------------------------------|--|
| 1    | Wejście alarmowe              |  |
| 2    | Niewykorzystane               |  |
| 3    | Wyjście przekaźnikowe, styk 2 |  |
| 4    | Uziemienie wejścia alarmowego |  |
| 5    | Niewykorzystane               |  |
| 6    | Wyjście przekaźnikowe, styk 1 |  |

- Maksymalny przekrój żyły (plecionki lub drutu pełnego):
   AWG 22 ÷ 28; usunąć izolację na długości 5 mm.
- Możliwość przełączania przekaźnika na wyjściu alarmu: maks. napięcie 30 VAC lub +40 VDC. Maksymalne obciążenie ciągłe 0,5 A, 10 VA.
- Wejście alarmowe: układ TTL, napięcie nominalne +5 V, maks. +40 VDC, DC przy 22 kΩ do +3,3 V.
- Wejście alarmowe: konfigurowalne jako aktywny poziom niski lub aktywny poziom wysoki.
- Maksymalne dopuszczalne napięcie między uziemieniem kamery i każdym stykiem przekaźnika wynosi 42 V.

## 4.4 Montowanie obiektywu

Kamera umożliwia zamontowanie obiektywu typu CS. Obiektywy z mocowaniem C mogą być montowane przy użyciu pierścienia adaptującego. Obiektywy z przysłoną sterowaną napięciem DC zapewniają najwyższą jakość obrazu.

#### UWAGA!

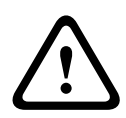

Gdy używany jest obiektyw z mocowaniem C, aby nie dopuścić do uszkodzenia przetwornika CCD, należy przed zamontowaniem obiektywu sprawdzić, czy dostarczony w zestawie pierścień pośredni obiektywu zastał zamocowany w kamerze.

Obiektywy o masie przekraczającej 0,5 kg muszą być mocowane osobno.

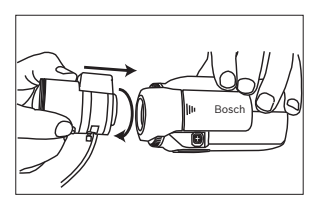

**Illustracja 4.5** Montowanie obiektywu

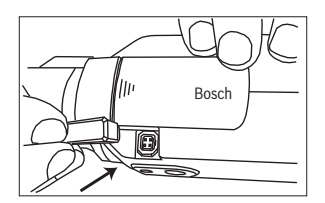

Illustracja 4.6 Złącze obiektywu

| Styk | Obiektyw z przysłoną<br>sterowaną napięciem DC | 4 2 |
|------|------------------------------------------------|-----|
| 1    | Tłumienie -                                    |     |
| 2    | Tłumienie +                                    |     |
| 3    | Napęd +                                        |     |
| 4    | Napęd -                                        |     |

#### Uwaga

Jeżeli na złączu obiektywu zostanie wykryte zwarcie, menu ekranowe (OSD) wyświetli komunikat usterki LENS SHORT CIRCUIT (ZWARCIE ZŁĄCZA OBIEKTYWU). Obwód obiektywu jest automatycznie wyłączany, aby nie dopuścić do powstania wewnętrznych uszkodzeń. Wymontować złącze obiektywu i sprawdzić styki złącza.

## 4.5 Regulacja tylnej płaszczyzny ogniskowania

Aby uzyskać optymalną ostrość obrazu jednocześnie przy wysokim i niskim poziomie oświetlenia, konieczne jest przeprowadzenie regulacji tylnej płaszczyzny ogniskowania. Należy w tym celu użyć asystenta Lens Wizard. Umożliwia on ustawienie ostrości przy maksymalnym otwarciu przysłony (np. w nocy), zapewniając tym samym, że obserwowany obiekt zawsze pozostaje ostry.

- W przypadku ustawiania tylnej płaszczyzny ogniskowania dla obiektywu zmiennoogniskowego musi istnieć możliwość uzyskania ostrego obrazu zarówno dla szerokiego kąta widzenia, jak i dla pozycji teleobiektywu, a także dla ogniskowania dalekiego i ogniskowania bliskiego.
- Regulacja tylnej płaszczyzny ogniskowania obiektywu zmiennoogniskowego zapewnia, że obiekt będzie zawsze wyraźnie widoczny, w całym zakresie zoomu obiektywu.

Aby przeprowadzić regulację tylnej płaszczyzny ogniskowania:

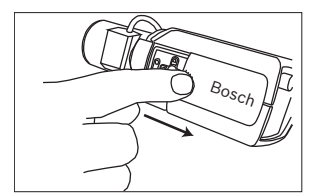

1. Otworzyć panel przesuwny z boku kamery.

1. Odblokować przycisk blokujący przetwornik CCD.

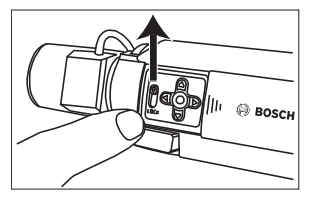

 Nacisnąć i przytrzymać środkowy przycisk przez ponad 1 sekundę, dopóki nie pojawi się menu Install (Instaluj).

- 3. Wybrać pozycję **Lens Wizard** i przesunąć kursor na element **Set Back Focus Now** (Ustaw tylną płaszczyznę ogniskowania).
- 4. Zmienić ustawienie tylnej płaszczyzny ogniskowania.

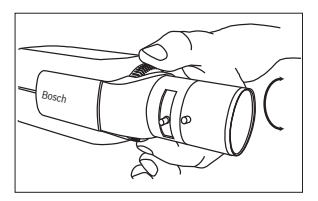

5. Zablokować przycisk blokujący tylną płaszczyznę ogniskowania.

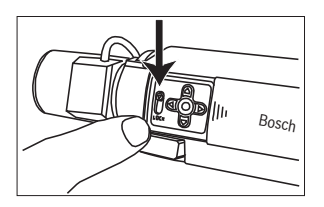

- 6. Nacisnąć i przytrzymać środkowy przycisk przez ponad 1 sekundę, dopóki nie zostaną zamknięte wszystkie menu.
- 7. Zamknąć pokrywę przycisków z boku kamery.

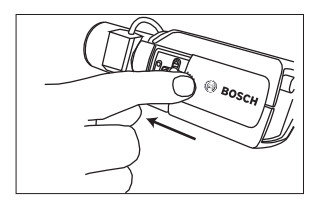

## 4.6 Montowanie kamery

Kamera może być mocowana od góry lub od dołu (gwint 1/4" – 20 UNC). Dolny otwór gwintowany jest izolowany od masy, aby zapobiec powstaniu pętli uziemienia.

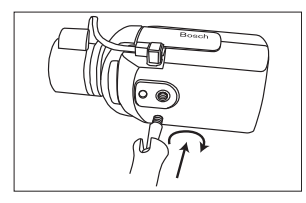

Illustracja 4.7 Montowanie kamery

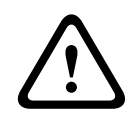

#### UWAGA!

Nie wolno kierować kamery/obiektywu bezpośrednio w stronę światła słonecznego, ponieważ może to spowodować uszkodzenie przetworników.

#### Uwaga:

Dostępna jest szeroka gama akcesoriów do montażu wewnętrznego oraz zewnętrznego.

## 5 Konfiguracja

Kamera zapewnia standardowo optymalny obraz bez potrzeby dokonywania regulacji. W szczególnych okolicznościach można skorzystać z zaawansowanych opcji konfigurowania, które są dostępne w menu.

Zmiany wykonane przez użytkownika są od razu wprowadzane, dzięki czemu można łatwo porównać dwa zestawy ustawień.

## 5.1 Menu

#### 5.1.1 Menu najwyższego poziomu

Istnieją dwa menu górnego poziomu: **Main** (Główne) i **Install** (Instaluj). Menu zawierają funkcje, które można wybierać bezpośrednio, oraz podmenu pozwalające na bardziej szczegółowe konfigurowanie.

- Aby otworzyć menu Main (Główne), należy nacisnąć przycisk menu/wyboru (środkowy) i przytrzymywać go przez krócej niż 1 sekundę. Na monitorze zostanie wyświetlone menu Main (Główne). Menu główne umożliwia wybranie oraz skonfigurowanie funkcji poprawiających jakość obrazu. Jeśli zmiany nie są zadowalające, możliwe jest przywrócenie wartości domyślnych dla każdego trybu.
- W kamerze znajduje się ponadto menu Instali (Instaluj), w którym można zmienić ustawienia instalacyjne. Aby otworzyć menu Instali (Instaluj), należy nacisnąć i przytrzymać przycisk menu/wyboru (środkowy) przez ponad 2 sekundy.

#### 5.1.2 Nawigacja w menu

Do poruszania się w systemie menu służy pięć przycisków umieszczonych pod pokrywą z boku kamery.

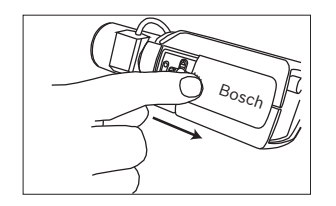

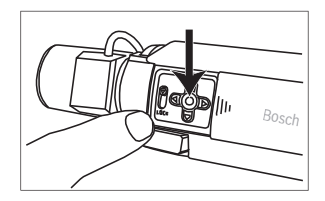

Illustracja 5.1 Panel boczny

Illustracja 5.2 Przycisk środkowy menu/wyboru

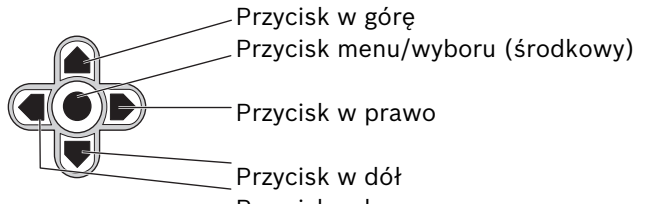

Illustracja 5.3 Nawigacja Przycisk w lewo

- Do przewijania menu używać przycisków w górę lub w dół.
- Przyciski w lewo i w prawo służą do wyboru opcji lub ustawiania parametrów.
- Gdy menu jest otwarte, naciśnięcie przycisku menu/ wyboru dwukrotnie w krótkim odstępie czasu pozwala przywrócić fabryczną wartość domyślną wybranej pozycji.
- Aby zamknąć wszystkie menu jednocześnie, należy przytrzymać wciśnięty przycisk menu/wyboru, aż wyświetlane menu zostanie zamknięte, lub kilkakrotnie wybierać opcję Exit (Wyjdź).

Niektóre menu zamykane są automatycznie po upływie 2 minut; inne należy zamknąć ręcznie.

## 5.2 Tryby fabryczne

Konfigurowanie upraszcza sześć trybów fabrycznych z ustawieniami. Aby wybrać jeden z trybów fabrycznych, należy wybrać podmenu Instaluj/Tryb. Dostępne są następujące tryby:

 24-hour (24-godzinny) Domyślny tryb instalacji zapewniający stabilne obrazy przez całą dobę. Ustawienia te są zoptymalizowane pod kątem instalacji zaraz po rozpakowaniu.
 Traffia (Duch)

#### 2. Traffic (Ruch)

Przechwytywanie szybko poruszających się obiektów przy użyciu domyślnej migawki przy zmiennym oświetleniu.

#### Low light (Słabe oświetlenie) Dzięki funkcji AGC i SensUp podnosi jakość obrazów wykonanych przy słabym oświetleniu.

#### 4. **Smart BLC (Inteligentna kompensacja tła)** Ustawienia zoptymalizowane na przechwytywanie szczegółów przy wysokim kontraście i w warunkach bardzo

dużego lub słabego oświetlenia.

#### 5. Low noise (Redukcja szumów)

Redukcja szumów na obrazie dzięki funkcjom poprawiającym jakość. Funkcja przydatna w przypadku cyfrowych rejestratorów wizyjnych lub sieciowych systemów zapisu z odświeżaniem warunkowym ze względu na redukcję szumów ograniczającą ilość wymaganej pamięci.

#### 6. Vibrant (Dynamiczny)

Tryb ten ma ulepszony kontrast, ostrość i nasycenie.

## 5.3 Przełączanie dzień/noc

Kamera jest wyposażona w filtr podczerwieni sterowany silnikiem. Mechaniczny filtr podczerwieni można usuwać przy słabym oświetleniu lub przy oświetleniu w podczerwieni przy użyciu ustawień konfiguracyjnych oprogramowania. Jeśli wybrany jest tryb automatycznego przełączania **Auto**, kamera przełącza filtr automatycznie w zależności od obserwowanego poziomu oświetlenia. Poziom przełączania można programować. W trybie przełączania **Auto** priorytetem dla kamery jest ruch (ostre obrazy bez rozmycia wywołanego ruchem, jeśli pozwala na to poziom oświetlenia) lub kolor (kamera rejestruje obraz kolorowy, dopóki pozwala na to poziom oświetlenia). Kamera rozpoznaje sceny oświetlone w podczerwieni tak, aby zapobiec niepożądanemu przełączaniu na tryb kolorowy.

Istnieją cztery metody sterowania filtrem podczerwieni:

- przez wejście alarmowe,
- przez protokół komunikacyjny Bilinx,
- automatycznie, w oparciu o obserwowane poziomy oświetlenia lub
- za pomocą programowalnego profilu trybu.

## 5.4

## Komunikacja przy sterowaniu kamerą (Bilinx)

Ta kamera jest wyposażona w nadajnik-odbiornik komunikacji po kablu koncentrycznym (nazywanej też Bilinx). W połączeniu z modułem interfejsu VP-CFGSFT nastawy kamery mogą być konfigurowane z dowolnego punktu kabla koncentrycznego. Wszystkie menu pozwalające w pełnym zakresie sterować kamerą są dostępne zdalnie. Ten sposób komunikacji umożliwia również zablokowanie przycisków na kamerze. Aby uniknąć przerwania komunikacji z zainstalowaną kamerą, opcja **Communication On/Off** (Wł./Wył. komunikacji) nie jest dostępna podczas zdalnego sterowania. Ta funkcja jest dostępna wyłącznie za pomocą przycisków sterujących w kamerze. Komunikacja Bilinx może zostać wyłączona tylko przy użyciu przycisków kamery.

#### Zablokowane przyciski kamery

Gdy komunikacja Bilinx jest aktywna, przyciski na kamerze są zablokowane.

## 5.5 Struktura menu głównego

| Pozycja                                      | Wybrana<br>opcja | Opis                                                         |
|----------------------------------------------|------------------|--------------------------------------------------------------|
| Mode (Tryb)                                  | Podmenu          | Umożliwia wybór 1 z 6 trybów pracy                           |
| Exposure<br>(Ekspozycja)                     | Podmenu          | Sterowanie ekspozycją                                        |
| Day/Night<br>(Dualny)                        | Podmenu          | Funkcja dualna oferuje tryb kolorowy/<br>monochromatyczny    |
| Enhance<br>(Podniesienie<br>jakości)         | Podmenu          | Poprawa jakości obrazu i wydajności                          |
| Color (Kolor)                                | Podmenu          | Balans bieli i odwzorowanie kolorów                          |
| VMD                                          | Podmenu          | Wizyjna detekcja ruchu                                       |
| lmage<br>Adjustment<br>(Regulacja<br>obrazu) | Podmenu          | Ustawienie cyfrowego zoomu i<br>cyfrowej stabilizacji obrazu |

## 5.5.1 Podmenu Mode (Tryb)

| Pozycja                                      | Wybrana<br>opcja               | Opis                                                               |
|----------------------------------------------|--------------------------------|--------------------------------------------------------------------|
| Mode (Tryb)                                  | 1 ÷ 6                          | Wybór trybu działania                                              |
| Mode ID (ID<br>trybu)                        | Alfanumerycz<br>ny             | Nazwa trybu (maksymalnie 11 znaków)                                |
| Copy active<br>mode (Kopiuj<br>aktywny tryb) | Numery<br>dostępnych<br>trybów | Kopiuje ustawienia bieżącego trybu do<br>trybu o wybranym numerze. |

| Pozycja                                               | Wybrana<br>opcja | Opis                                               |
|-------------------------------------------------------|------------------|----------------------------------------------------|
| Mode<br>Defaults<br>(Ustawienia<br>domyślne<br>trybu) | Podmenu          | Przywraca fabryczne ustawienia<br>domyślne kamery. |
| EXIT (Wyjdź)                                          |                  | Powrót do menu głównego.                           |

## 5.5.2 Podmenu Exposure (Ekspozycja)

| Pozycja                                               | Wybrana<br>opcja                                       | Opis                                                                                                    |
|-------------------------------------------------------|--------------------------------------------------------|----------------------------------------------------------------------------------------------------|
| ALC level<br>(Poziom<br>automatycznej<br>przysłony)   | -15 ÷ 15                                               | Wybór poziomu sygnału wizyjnego.<br>Wartość dodatnią stosuje się w<br>warunkach słabego oświetlenia;<br>wartość ujemna jest bardziej<br>przydatna w bardzo jasnym<br>otoczeniu.<br>Regulacja ustawień ALC może<br>poprawić rejestrację sceny, jeśli<br>włączono funkcję (inteligentnej)<br>kompensacji tła. |
| ALC speed<br>(Prędkość<br>automatycznej<br>przysłony) | Slow (Wolno),<br>medium<br>(Średnio), fast<br>(Szybko) | Regulacja szybkości działania pętli<br>ALC. W przypadku większości scen<br>należy pozostawić wartość<br>domyślną.                                                                                                    |

| Pozycja                                                                                                    | Wybrana<br>opcja                                                                                                    | Opis                                                                                                    |
|----------------------------------------------------------------------------------------------------|----------------------------------------------------------------------------------------------------|----------------------------------------------------------------------------------------------------|
| Shutter<br>(Migawka)                                                                                           | AES (Migawka<br>automatyczna)<br>, FL (Bez<br>migotania),<br>Fixed (Stała)                                                                                  | AES (Migawka automatyczna) –<br>kamera automatycznie dobiera<br>optymalną prędkość migawki.<br>FL (Bez migotania) – tryb ten<br>pozwala uniknąć zakłóceń<br>pochodzących ze źródeł światła<br>(zalecany wyłącznie z obiektywami z<br>przysłoną sterowaną napięciem DC).<br>FIXED (Stała) – umożliwia<br>zdefiniowanie prędkości przez<br>użytkownika. |
| Default (AES)<br>shutter<br>(Domyślna<br>migawka<br>elektryczna)<br>lub<br>Fixed shutter<br>(Stała<br>migawka) | 1/50 (PAL),<br>1/60 (NTSC),<br>1/100 (PAL),<br>1/120 (NTSC),<br>1/250,<br>1/250,<br>1/500,<br>1/1000,<br>1/2000,<br>1/4000,<br>1/4000,<br>1/10K,<br>1/100K. | W trybie domyślnym (AES) kamera<br>utrzymuje wybraną prędkość<br>migawki, dopóki poziom oświetlenia<br>sceny jest wystarczająco wysoki.<br>W trybie Fixed (Stała) należy wybrać<br>prędkość migawki.                                                                                                    |
| Actual shutter<br>(Rzeczywiste<br>ustawienie<br>migawki)                                                       |                                                                                                    | Wyświetla rzeczywistą wartość<br>migawki z kamery, aby ułatwić<br>porównanie poziomów oświetlenia i<br>optymalizację prędkości migawki<br>podczas konfigurowania.                                                                                                    |

| Pozycja                                                               | Wybrana<br>opcja           | Opis                                                                                                    |
|-----------------------------------------------------------------------|----------------------------|----------------------------------------------------------------------------------------------------|
| Gain control<br>(Regulacja<br>wzmocnienia)                            | On (Wł.),<br>Fixed (Stała) | On (Wł.) – w trybie automatycznej<br>regulacji wzmocnienia kamera<br>automatycznie ustawia wzmocnienie<br>na najniższą możliwą wartość<br>wymaganą do uzyskania obrazu<br>dobrej jakości.<br>Fixed (Stała) – ustawiana jest stała<br>wartość AGC.                      |
| Maximum AGC<br>(Maksymalna<br>AGC)<br>lub<br>Fixed AGC<br>(Stała AGC) | 0 ÷ 40 dB                  | Wybór maksymalnej wartości<br>wzmocnienia podczas działania<br>funkcji AGC.<br>Wybór ustawienia wzmocnienia w<br>przypadku wybrania stałego<br>wzmocnienia (0 oznacza brak<br>wzmocnienia).                                                                            |
| Actual AGC<br>(Rzeczywista<br>ARW)                                    |                            | Wyświetla rzeczywistą wartość<br>automatycznej regulacji wzmocnienia<br>z kamery, aby ułatwić porównanie<br>poziomu wzmocnienia z poziomami<br>oświetlenia i jakością obrazu.                                                                                          |
| SensUp<br>Dynamic                                                     | Wył., 2x,<br>3x,, 10x      | Wybór współczynnika, o który ma<br>być podniesiona czułość kamery.<br>Jeśli funkcja jest włączona, na<br>obrazie mogą pojawić się szumy lub<br>plamki. Są to normalne objawy przy<br>pracy kamery. Funkcja ta może<br>powodować rozmycie obiektów<br>będących w ruchu. |
| EXIT (Wyjdź)                                                          |                            | Powrót do menu głównego.                                                                                                    |

## 5.5.3 Podmenu Day/Night (Dzień/noc)

| Pozycja                                      | Wybrana<br>opcja                                                | Opis                                                                                                    |
|----------------------------------------------|-----------------------------------------------------------------|----------------------------------------------------------------------------------------------------|
| Day/Night<br>(Dualny)                        | Auto, Color<br>(Kolor),<br>Monochrome<br>(Monochrom<br>atyczny) | Auto – kamera włącza i wyłącza filtr<br>podczerwieni w zależności od poziomu<br>oświetlenia sceny.<br>Color (Kolor) – kamera zawsze emituje<br>sygnał kolorowy, niezależnie od<br>poziomów oświetlenia.<br>Monochrome (Monochromatyczny) –<br>filtr podczerwieni nie jest aktywny, co<br>zapewnia pełną czułość w<br>podczerwieni.                                                                        |
| Switch level<br>(Poziom<br>przełączania)     | -15 ÷ 15                                                        | Ustawia poziom sygnału wizyjnego w<br>trybie automatycznym, przy którym<br>kamera przełącza się na tryb<br>monochromatyczny.<br>Niska (ujemna) wartość oznacza, że<br>kamera będzie przełączana na tryb<br>monochromatyczny przy niższym<br>poziomie oświetlenia. Wysoka<br>(dodatnia) wartość oznacza, że kamera<br>będzie przełączana na tryb<br>monochromatyczny przy wyższym<br>poziomie oświetlenia. |
| Switch delay<br>(Opóźnienie<br>przełączania) | 1, 2, 3, 5, 10,<br>20, 30, 60,<br>120, 240 s                    | Ustawia czas oceny warunków dla<br>przejścia pomiędzy trybem pracy<br>dziennej i nocnej w trybie<br>automatycznym.                                                                                                    |

| Pozycja                                                                | Wybrana<br>opcja                                    | Opis                                                                                                    |
|------------------------------------------------------------------------|-----------------------------------------------------|----------------------------------------------------------------------------------------------------|
| Priority<br>(Priorytet)                                                | Motion<br>(Ruch), Color<br>(Kolor)                  | W trybie automatycznym (AUTO):<br>Color (Kolor) – kamera wyświetla<br>obraz kolorowy tak długo, jak długo<br>pozwala na to poziom oświetlenia.<br>Motion (Ruch) – kamera dostarcza<br>obraz pozbawiony rozmycia<br>wywołanego ruchem tak długo, jak<br>pozwala na to poziom oświetlenia<br>(przełącza się na tryb<br>monochromatyczny wcześniej niż w<br>przypadku priorytetu Color).    |
| IR contrast<br>(Kontrast w<br>podczerwieni<br>)<br>(mono)              | Enhanced<br>(Rozszerzony<br>), Normal<br>(Normalny) | Enhanced (Rozszerzony) – kamera<br>optymalizuje kontrast w<br>zastosowaniach o wysokim natężeniu<br>promieniowania podczerwonego. Tryb<br>ten należy wybrać w przypadku źródeł<br>światła podczerwieni (730 ÷ 940 nm) i<br>scen z trawą i zielonym listowiem.<br>Normal (Normalny) – kamera<br>optymalizuje obraz w trybie<br>monochromatycznym przy oświetleniu<br>światłem widzialnym. |
| IR<br>illumination<br>(Oświetlenie<br>w<br>podczerwieni<br>)<br>(mono) | 0 ÷ +15                                             | Wprowadzić moc zewnętrznego<br>oświetlenia w podczerwieni, aby<br>określić moment przejścia pomiędzy<br>trybem pracy dziennej i nocnej. 0<br>oznacza brak oświetlenia w<br>podczerwieni; +15 oznacza bardzo<br>mocne oświetlenie.                                                                                                    |

| Pozycja                                                      | Wybrana<br>opcja        | Opis                                                                                                    |
|--------------------------------------------------------------|-------------------------|----------------------------------------------------------------------------------------------------|
| Color burst<br>(mono)<br>(Rozdzielanie<br>kolorów<br>(mono)) | On (Wł.), Off<br>(Wył.) | Off (Wył.) – rozdzielanie kolorów w<br>sygnale wizyjnym jest wyłączone w<br>trybie monochromatycznym.<br>On (Wł.) – rozdzielanie kolorów jest<br>aktywne nawet w trybie<br>monochromatycznym (wymagane przez<br>niektóre cyfrowe rejestratory wizyjne i<br>nadajniki sieciowe). |
| EXIT (Wyjdź)                                                 |                         | Powrót do menu głównego.                                                                                                    |

| wiechanizm dynamiczny)                            |                                                                                         |                                                                                                    |
|---------------------------------------------------|-----------------------------------------------------------------------------------------|----------------------------------------------------------------------------------------------------|
| Pozycja                                           | Wybrana<br>opcja                                                                        | Opis                                                                                                    |
| Dynamic<br>Engine<br>(Mechanizm<br>dynamiczny)    | Off (Wył.),<br>XF DYNAMIC,<br>HDR,<br>Smart BLC<br>(Inteligentna<br>kompensacja<br>tła) | Off (Wył.) – wyłączone zostaną<br>wszystkie automatyczne funkcje<br>poprawy szczegółów sceny i poprawy<br>jakości obrazu (zalecane tylko w<br>przypadku testowania).<br>XF DYNAMIC – włączane jest<br>dodatkowe przetwarzanie wewnętrzne<br>w celu poprawy widoczności.<br>HDR – uzupełnienie funkcji XF<br>DYNAMIC o możliwość podwójnego<br>naświetlenia przetwornika. W<br>przypadku trudnych warunków<br>oświetleniowych piksele obrazu z obu<br>ekspozycji są mieszane w celu<br>uzyskania większej ilości szczegółów.<br>Smart BLC (Inteligentna kompensacja<br>tła) – umożliwia automatyczne<br>definiowanie obszaru funkcji<br>kompensacji tła i współczynnika<br>korekty. Kamera dynamicznie<br>dostosowuje te wartości w przypadku<br>zmiany warunków oświetleniowych. |
| Contrast<br>Enhancement<br>(Poprawa<br>kontrastu) | Low (Niska),<br>Medium<br>(Średnia),<br>High<br>(Wysoka)                                | Zwiększa kontrast przy średnim<br>poziomie jasności.<br>Wybrać opcję Low (Niska) w przypadku<br>scen o wysokim kontraście. Wybrać<br>opcję High (Wysoka) w przypadku scen<br>o niskim kontraście (np. mgła).                                                                                                    |

## 5.5.4 Podmenu Enhance/Dynamic Engine (Korekta/ Mechanizm dynamiczny)

| Pozycja                          | Wybrana<br>opcja                                                      | Opis                                                                                                    |
|----------------------------------|-----------------------------------------------------------------------|----------------------------------------------------------------------------------------------------|
| Sharpness<br>(Ostrość)           | -15 ÷ 15                                                              | Reguluje ostrość obrazu. 0 odpowiada<br>ustawieniu domyślnemu.<br>Niska (ujemna) wartość sprawia, że<br>obraz jest mniej ostry. Zwiększenie<br>ostrości uwydatnia więcej szczegółów.<br>Większa ostrość może poprawić jakość<br>obrazu tablic rejestracyjnych, rysów<br>twarzy oraz krawędzi niektórych<br>powierzchni. |
| 3D-NR<br>(Redukcja<br>szumów 3D) | Off (Wył.),<br>Low (Niska)<br>Medium<br>(Średnia)<br>High<br>(Wysoka) | Automatycznie redukuje szumy w<br>obrazie.<br>Funkcja ta może powodować rozmycie<br>obrazu w przypadku poruszających się<br>wyjątkowo szybko obiektów, które<br>znajdują się dokładnie naprzeciw<br>kamery. Aby poprawić ten efekt, należy<br>poszerzyć pole widzenia lub wybrać<br>niższą wartość.                     |
| 2D-NR<br>(Redukcja<br>szumów 2D) | Off (Wył.),<br>Low (Niska)<br>Medium<br>(Średnia)<br>High<br>(Wysoka) | Automatycznie redukuje szumy w<br>obrazie.<br>Wysoka wartość może powodować<br>rozmycie obrazu.<br>Po wybraniu niższej wartości zostanie<br>zwiększona ostrość obrazu oraz<br>poziom szumu.                                                                                                    |

| Pozycja                                                                 | Wybrana<br>opcja        | Opis                                                                                                    |
|-------------------------------------------------------------------------|-------------------------|----------------------------------------------------------------------------------------------------|
| Peak White<br>Invert<br>(Odwrócenie<br>wartości<br>szczytowej<br>bieli) | On (Wł.), Off<br>(Wył.) | Mechanizm odwracania szczytowych<br>wartości bieli pozwala zredukować<br>odbicia powodowane przez ekrany<br>monitorów kineskopowych i LCD.<br>W zastosowaniach z systemami ANPR/<br>LPR pozwala zredukować poświatę<br>pochodzącą od reflektorów<br>(należy wykonać próbę na miejscu, aby<br>upewnić się, że daje korzystny efekt i<br>nie przeszkadza operatorom systemu<br>monitorowania). |
| EXIT (Wyjdź)                                                            |                         | Powrót do menu głównego.                                                                                                    |

## 5.5.5 Podmenu Color (Kolor)

| Pozycja                                                | Wybrana<br>opcja                                                                                                    | Opis                                                                                                    |
|--------------------------------------------------------|----------------------------------------------------------------------------------------------------|----------------------------------------------------------------------------------------------------|
| White balance<br>(Balans bieli)                        | ATW indoor<br>(ATW w<br>pomieszczenia<br>ch),<br>ATW Outdoor<br>(ATW na<br>zewnątrz),<br>ATW hold<br>(Wstrzymanie<br>balansu bieli),<br>Manual<br>(Ręcznie) | ATW (Automatyczne śledzenie<br>balansu bieli) – automatyczne<br>śledzenie balansu bieli umożliwiające<br>kamerze ciągłą regulację w celu<br>uzyskania optymalnego odtwarzania<br>kolorów.<br>ATW hold (Wstrzymanie balansu<br>bieli) – ustawienie powoduje<br>wstrzymanie funkcji automatycznego<br>balansu bieli i zapis ustawień<br>kolorów.<br>Manual (Ręcznie) – wzmocnienie<br>sygnału składowej czerwonej i<br>niebieskiej można ustawiać ręcznie w<br>celu uzyskania żądanego położenia. |
| Speed<br>(Prędkość)                                    | Fast (Duża)<br>Medium<br>(Średnia)<br>Slow (Mała)                                                                                                    | Reguluje prędkość sterowania<br>balansem bieli.                                                                                                    |
| Red gain<br>(Wzmocnienie<br>składowej<br>czerwonej)    | -50 ÷ +50                                                                                                    | Manual (Ręcznie) i ATW hold<br>(Wstrzymanie balansu bieli) –<br>regulacja wzmocnienia składowej<br>czerwonej.                                                                                                    |
| Blue gain<br>(Wzmocnienie<br>składowej<br>niebieskiej) | -50 ÷ +50                                                                                                    | Manual (Ręcznie) i ATW hold<br>(Wstrzymanie balansu bieli) –<br>regulacja wzmocnienia składowej<br>niebieskiej.                                                                                                    |

| Pozycja                   | Wybrana<br>opcja | Opis                                                                                                    |
|---------------------------|------------------|----------------------------------------------------------------------------------------------------|
| Saturation<br>(Nasycenie) | -15 ÷ +5         | Reguluje nasycenie kolorów<br>Ustawienie -15 daje obraz<br>monochromatyczny; ustawienie 0<br>zapewnia domyślny poziom<br>nasycenia; ustawienie +15 daje<br>najwyższy poziom nasycenia. |
| EXIT (Wyjdź)              |                  | Powrót do menu głównego.                                                                                                    |

#### 5.5.6 Podmenu VMD (Wizyjna detekcja ruchu)

| Pozycja                                             | Wybrana<br>opcja                                            | Opis                                                                                                    |
|-----------------------------------------------------|-------------------------------------------------------------|----------------------------------------------------------------------------------------------------|
| VMD area<br>(Obszar<br>VMD)                         | Podmenu                                                     | Wejście do menu umożliwiającego<br>zdefiniowanie obszaru detekcji dla 1 z<br>4 obszarów.                                                                                                    |
| VMD mode<br>(Tryb<br>wizyjnej<br>detekcji<br>ruchu) | Off (Wył.),<br>Silent<br>(Cichy), OSD<br>(Menu<br>ekranowe) | Off (Wył.) – wizyjna detekcja ruchu<br>(VMD) jest wyłączona.<br>Silent (Cichy) – ruch na wizji generuje<br>cichy alarm.<br>OSD (Menu ekranowe) – ruch na wizji<br>generuje tekstowy komunikat<br>alarmowy na ekranie. |
| VMD<br>sensitivity<br>(Czułość<br>VMD)              | 0 ÷ 127                                                     | Ustawienie żądanego poziomu czułości<br>wykrywania ruchu. Im dłuższy biały<br>pasek, tym większy ruch jest<br>wymagany, aby aktywować alarm<br>wizyjnej detekcji ruchu. Ruch powyżej<br>tego poziomu aktywuje alarm.  |

| Pozycja                                                     | Wybrana<br>opcja   | Opis                                                                                |
|-------------------------------------------------------------|--------------------|-------------------------------------------------------------------------------------|
| OSD alarm<br>text (Tekst<br>alarmowy<br>menu<br>ekranowego) | Alfanumerycz<br>ny | Tekst komunikatu ekranowego<br>wyświetlanego na ekranie<br>(maksymalnie 16 znaków). |
| EXIT (Wyjdź)                                                |                    | Powrót do menu głównego.                                                            |

#### Wybór obszaru dla maski wizyjnej detekcji ruchu

Aby skonfigurować obszar dla maski wizyjnej detekcji ruchu, należy otworzyć menu obszaru, wybierając opcję **VMD Area** (Obszar wizyjnej detekcji ruchu) z menu VMD (Wizyjna detekcja ruchu). Po otwarciu menu **Area** (Obszar) zostanie wyświetlony bieżący obszar, którego górny lewy róg będzie migał. Migający róg obrazu można teraz przesuwać przy użyciu przycisków w górę, w dół, w lewo i w prawo. Naciśnięcie przycisku wyboru spowoduje przeniesienie migającego kursora do przeciwległego narożnika i umożliwi jego przesuwanie. Ponowne naciśnięcie przycisku wyboru spowoduje ustalenie obszaru i zamknięcie menu obszaru.

## 5.5.7 Podmenu Image Adjustment (Regulacja obrazu)

| Pozycja                                 | Wybrana<br>opcja        | Opis                                                               |
|-----------------------------------------|-------------------------|--------------------------------------------------------------------|
| Digital Zoom<br>(Zoom<br>cyfrowy)       | x1, x2, x4, x8,<br>x16  | Wybór współczynnika powiększenia                                   |
| DIS (Cyfrowa<br>stabilizacja<br>obrazu) | Off (Wył.),<br>On (Wł.) | Wybrać opcję On (Wł.), aby włączyć<br>funkcję stabilizacji obrazu. |
| EXIT (Wyjdź)                            |                         | Powrót do menu głównego.                                           |

## 5.6 Struktura menu Install (Instaluj)

| Pozycja                                                    | Wybrana<br>opcja | Opis                                                                      |
|------------------------------------------------------------|------------------|---------------------------------------------------------------------------|
| Language<br>(Język)                                        | Podmenu          | Wybór języka menu ekranowego (OSD)                                        |
| Lens Wizard<br>(Asystent<br>optymalizacji<br>obiektywu)    | Podmenu          | Wybrać w celu optymalizacji tylnej<br>płaszczyzny ogniskowania obiektywu. |
| Synchronizatio<br>n<br>(Synchronizacj<br>a)                | Podmenu          | Ustawienie parametrów synchronizacji                                      |
| Alarm I/O (we/<br>wy alarmowe)                             | Podmenu          | Programowanie funkcji wejścia i<br>wyjścia alarmowego.                    |
| Connections<br>(Połączenia)                                | Podmenu          | Parametry połączenia                                                      |
| Test signals<br>(Sygnały<br>testowe)                       | Podmenu          | Wzory i napisy testowe                                                    |
| Camera ID<br>(Identyfikator<br>kamery)                     | Podmenu          | Przejście do podmenu identyfikatora                                       |
| Privacy<br>masking<br>(Maskowanie<br>stref<br>prywatności) | Podmenu          | Konfigurowanie obszaru maskowania                                         |

| Pozycja                                              | Wybrana<br>opcja | Opis                                                                                    |
|------------------------------------------------------|------------------|-----------------------------------------------------------------------------------------|
| Flip (Obrót)                                         | Podmenu          | Wybór podmenu Flip (Obrót)                                                              |
| Default ALL<br>(Wszystkie<br>ustawienia<br>domyślne) | Podmenu          | Przywraca fabryczne ustawienia<br>domyślne wszystkim nastawom we<br>wszystkich trybach. |

## 5.6.1 Podmenu Language (Język)

| Pozycja             | Wybrana<br>opcja                                                                                                    | Opis                                                                    |
|---------------------|----------------------------------------------------------------------------------------------------|-------------------------------------------------------------------------|
| Language<br>(Język) | English<br>(Angielski)<br>Spanish<br>(Hiszpański)<br>French<br>(Francuski)<br>German<br>(Niemiecki)<br>Portuguese<br>(Portugalski<br>)<br>Russian<br>(Rosyjski)<br>Simplified<br>Chinese<br>(Chiński<br>uproszczony<br>) | Umożliwia wyświetlanie zawartości<br>menu ekranowego w wybranym języku. |
| EXIT (Wyjdź)        |                                                                                                    | Powrót do menu Install (Instaluj).                                      |

562

| obiektywu)                                                                        |                                                                             |                                                                                                    |
|-----------------------------------------------------------------------------------|-----------------------------------------------------------------------------|----------------------------------------------------------------------------------------------------|
| Pozycja                                                                           | Wybrana<br>opcja                                                            | Opis                                                                                                    |
| Lens type (Typ<br>obiektywu)                                                      | Z przysłoną<br>z regulacją<br>ręczną i<br>sterowanie<br>m napięciem<br>DC   | Wybór odpowiedniego rodzaju<br>obiektywu w celu wymuszenia<br>właściwego trybu.                                                                                                    |
| Ustawienia<br>obiektywu z<br>przysłoną<br>sterowaną<br>napięciem DC               | Open<br>(Otwarta),<br>Close<br>(Zamknięta)<br>, Auto<br>(Automatycz<br>nie) | Wybór rodzaju sterowania obiektywem<br>z przysłoną sterowaną napięciem DC.<br>Open (Otwarta) – przysłona sterowana<br>napięciem DC jest otwarta.<br>Close (Zamknięta) – przysłona<br>sterowana napięciem DC jest<br>zamknięta.<br>Auto (Automatycznie) – przysłona<br>obiektywu jest regulowana<br>automatycznie. |
| DC-iris speed<br>(Prędkość<br>przysłony<br>sterowanej<br>napięciem DC)            | 0, 1, 2<br>255                                                              | Ustawienie prędkości konwergencji<br>przysłony sterowanej napięciem DC.                                                                                                    |
| DC-iris<br>calibration<br>(Kalibracja<br>przysłony<br>sterowanej<br>napięciem DC) |                                                                             | Prędkość konwergencji jest określana<br>automatycznie za pomocą<br>wbudowanego mechanizmu kalibracji.                                                                                                    |

Podmenu Lens Wizard (Asystent ontymalizacii

| Pozycja                                                              | Wybrana<br>opcja | Opis                                                                                                    |
|----------------------------------------------------------------------|------------------|----------------------------------------------------------------------------------------------------|
| Set backfocus<br>now (Ustaw<br>tylną<br>płaszczyznę<br>ogniskowania) |                  | Wybranie tej funkcji powoduje<br>całkowite otwarcie przysłony. Należy<br>postępować zgodnie z poniższymi<br>instrukcjami, aby ustawić tylną<br>płaszczyznę ogniskowania pod kątem<br>danego rodzaju obiektywu.<br>Po ustawieniu ostrości obiekt<br>pozostaje zawsze wyraźny, zarówno<br>przy mocnym, jak i słabym oświetleniu. |
| EXIT (Wyjdź)                                                         |                  | Powrót do menu Install (Instaluj).                                                                                                    |

## Procedura regulacji obiektywu z przysłoną sterowaną napięciem DC

- 1. Odblokować przycisk blokujący przetwornik CCD.
- 2. Przejść do menu **Lens Wizard** (Asystent optymalizacji obiektywu)
- 3. W menu podświetlona jest pozycja **Set Back Focus Now** (Ustaw tylną płaszczyznę ogniskowania).
- 4. Zmienić ustawienie tylnej płaszczyzny ogniskowania.
- 5. Zablokować przycisk blokujący tylną płaszczyznę ogniskowania.
- 6. Wyjście z bieżącego menu.

#### Procedura regulacji obiektywu z ręczną regulacją przysłony

- 1. Odblokować przycisk blokujący przetwornik CCD.
- 2. Ustawić maksymalne otwarcie przysłony.
- 3. Zmienić ustawienie tylnej płaszczyzny ogniskowania.
- 4. Zablokować przycisk blokujący tylną płaszczyznę ogniskowania.
- 5. Dostosować otwarcie przysłony do sceny.

#### 5.6.3 **Podmenu Synchronization (Synchronizacja)**

| Pozycja                                     | Wybrana<br>opcja                                                    | Opis                                                                                                    |
|---------------------------------------------|---------------------------------------------------------------------|----------------------------------------------------------------------------------------------------|
| Synchronizatio<br>n<br>(Synchronizacj<br>a) | Internal<br>(Wewnętrzn<br>a)<br>Line lock<br>(Siecią<br>zasilającą) | Internal (Wewnętrzna) – uruchomienie<br>własnej synchronizacji kamery.<br>Line lock (Siecią zasilającą) –<br>synchronizacja kamery z siecią<br>zasilającą. |
| Vertical phase<br>(Faza<br>pionowa)         | 0, 1 359                                                            | Regulacja przesunięcia w pionie (w<br>trybie synchronizacji siecią zasilającą,<br>gdy zostanie wykryta poprawna<br>częstotliwość zasilania).               |
| EXIT (Wyjdź)                                |                                                                     | Powrót do menu Install (Instaluj).                                                                                                    |

#### 5.6.4 Podmenu Alarm I/O (We/wy alarmowe)

| Pozycja                                   | Wybrana<br>opcja                                                    | Opis                                                                                                    |
|-------------------------------------------|---------------------------------------------------------------------|----------------------------------------------------------------------------------------------------|
| Input<br>(Wejście)                        | None (Brak),<br>high<br>(Wysoki),<br>Iow (Niski)                    | Wybrać None (Brak), aby wyłączyć<br>wejście alarmowe. Wybrać opcję<br>Active-high (Aktywny wysoki) lub<br>Active-low (Aktywny niski) dla złącza<br>wejścia alarmowego. |
| Input action<br>(Działanie na<br>wejściu) | None (Brak),<br>Tryb 1 ÷ 6,<br>Night mode<br>(Tryb pracy<br>nocnej) | Wybór trybu pracy kamery po<br>uaktywnieniu wejścia alarmowego.                                                                                                    |
| Output<br>(Wyjście)                       | Normally<br>open<br>(Zwierne),<br>Normally<br>closed<br>(Rozwierne) | Wybór trybu wyjścia przekaźnikowego.                                                                                                    |

| Pozycja                                    | Wybrana<br>opcja                                                                                                    | Opis                                                                                                    |
|--------------------------------------------|----------------------------------------------------------------------------------------------------|----------------------------------------------------------------------------------------------------|
| Output action<br>(Działanie na<br>wyjściu) | VMD<br>(Wizyjna<br>detekcja<br>ruchu),<br>Ext. device<br>(Urządzenie<br>zewnętrzne)<br>,<br>Night mode<br>(Tryb pracy<br>nocnej),<br>Filter toggle<br>(Przełączani<br>e filtra) | <ul> <li>VMD (Wizyjna detekcja ruchu) –</li> <li>zwarcie wyjścia przekaźnikowego w</li> <li>przypadku alarmu WDR.</li> <li>External device (Urządzenie</li> <li>zewnętrzne) – udostępnianie wyjścia</li> <li>przekaźnikowego na potrzeby urządzeń</li> <li>komunikacji zdalnej.</li> <li>Night mode (Tryb pracy nocnej) –</li> <li>zwarcie wyjścia przekaźnikowego</li> <li>podczas pracy kamery w trybie</li> <li>monochromatycznym.</li> <li>Filter toggle (Przełączanie filtra) –</li> <li>zwarcie wyjścia przekaźnikowego tuż</li> <li>przed ruchem filtra podczerwieni i</li> <li>otwarcie po ustabilizowaniu poziomu</li> <li>sygnału wizyjnego (2 ÷ 3 s)</li> </ul> |
| EXIT (Wyjdź)                               |                                                                                                    | Powrót do menu Install (Instaluj).                                                                                                    |

#### 5.6.5 Menu Connections (Połączenia)

| Pozycja                                    | Wybrana<br>opcja                      | Opis                                                        |
|--------------------------------------------|---------------------------------------|-------------------------------------------------------------|
| Bilinx Comms.<br>(Komunikacja<br>Bilinx)   | On (Wł.),<br>Off (Wył.)               | Opcja Off (Wył.) powoduje wyłączenie<br>komunikacji Bilinx. |
| Camera<br>buttons<br>(Przyciski<br>kamery) | Enable<br>(Wł.),<br>disable<br>(Wył.) | Włączanie lub wyłączanie przycisków<br>kamery.              |

| Pozycja                                         | Wybrana<br>opcja                                     | Opis                                                                                                    |
|-------------------------------------------------|------------------------------------------------------|----------------------------------------------------------------------------------------------------|
| Cable<br>compensation<br>(Kompensacja<br>kabla) | Off (Wył.),<br>Default<br>(Domyślnie)<br>, RG59, RG6 | Funkcja kompensacji kabla pozwala<br>wyeliminować wzmacniacze sygnału<br>przy połączeniach kablem<br>koncentrycznym o dł. do 1000 m. Aby<br>osiągnąć optymalne warunki transmisji,<br>należy wybrać rodzaj używanego kabla<br>koncentrycznego lub, jeśli rodzaj nie<br>jest znany, wybrać opcję Default<br>(Domyślnie). |
| Compensation<br>level (Poziom<br>kompensacji)   | 0,1,2+15                                             | Ustawienie poziomu kompensacji kabla                                                                                                    |
| EXIT (Wyjdź)                                    |                                                      | Powrót do menu Install (Instaluj).                                                                                                    |

## 5.6.6 Podmenu Test signal (Sygnał testowy)

| Pozycja                                              | Wybrana<br>opcja                                                                                                    | Opis                                                                                                 |
|------------------------------------------------------|----------------------------------------------------------------------------------------------------|----------------------------------------------------------------------------------------------------|
| Show camera<br>ID (Pokaż<br>identyfikator<br>kamery) | Off (Wył.),<br>On (Wł.)                                                                                                    | Wybranie opcji On (Wł.) powoduje<br>przypisanie identyfikatora kamery do<br>sygnału testowego wideo. |
| Test pattern<br>(Wzór testu)                         | Color bars<br>(Paski<br>koloru),<br>Raster,<br>Impulse<br>(Impuls),<br>Cross<br>Impulse<br>(Zwiększani<br>e impulsu),<br>Crosshatch<br>(Siatka) | Wybierz wymagany wzór testowy, aby<br>usprawnić instalację i wyszukiwanie<br>usterek.                |
| EXIT (Wyjdź)                                         |                                                                                                    | Powrót do menu Install (Instaluj).                                                                   |

#### 5.6.7 Podmenu Camera ID (Identyfikator kamery)

| Pozycja                                            | Wybrana<br>opcja                                                                                                    | Opis                                                                                                    |
|----------------------------------------------------|----------------------------------------------------------------------------------------------------|----------------------------------------------------------------------------------------------------|
| Camera ID<br>(Identyfikator<br>kamery)             |                                                                                                    | Wprowadzić nazwę kamery o długości<br>17 znaków. Za pomocą przycisków w<br>lewo/w prawo zmienić pozycję w ciągu;<br>za pomocą przycisków w górę/w dół<br>wybrać znak. Aby wyjść, należy użyć<br>przycisku Select (Wybierz). |
| Display ID pos.<br>(Pozycja<br>identyfikatora)     | Off (Wył.),<br>Top left<br>(Góra po<br>lewej), Top<br>right (Góra<br>po prawej),<br>Bottom left<br>(Dół po<br>lewej),<br>Bottom right<br>(Dół po<br>prawej) | Wybrać pozycję identyfikatora kamery<br>na ekranie.                                                                                                    |
| Camera ID<br>border<br>(Ograniczenie<br>ID kamery) | On (Wł.),<br>Off (Wył.)                                                                                                    | Za identyfikatorem kamery<br>wyświetlona zostanie szara ramka<br>ułatwiająca odczytanie identyfikatora.                                                                                                    |
| MAC address<br>(Adres MAC)                         |                                                                                                    | Wyświetlenie adresu MAC (ustawienie<br>fabryczne, nie można wprowadzić<br>zmian).                                                                                                    |
| Ticker bars<br>(Paski<br>chronometru)              | On (Wł.),<br>Off (Wył.)                                                                                                    | Pasek taktowania bezustannie się<br>przesuwa, informując o tym, że obraz<br>jest przekazywany na żywo (nie jest<br>zamrożony lub odtwarzany).                                                                               |

| Pozycja                               | Wybrana<br>opcja                                                                                                    | Opis                                                           |
|---------------------------------------|----------------------------------------------------------------------------------------------------|----------------------------------------------------------------|
| Mode ID pos.<br>(Pozycja ID<br>trybu) | Off (Wył.),<br>Top left<br>(Góra po<br>lewej), Top<br>right (Góra<br>po prawej),<br>Bottom left<br>(Dół po<br>lewej),<br>Bottom right<br>(Dół po<br>prawej) | Tryb kamery wyświetlony jest na<br>ekranie w wybranym miejscu. |
| EXIT (Wyjdź)                          |                                                                                                    | Powrót do menu Install (Instaluj).                             |

## 5.6.8 Podmenu Privacy masking (Maskowanie stref prywatności)

| Pozycja             | Wybrana<br>opcja                                                                | Opis                                                                |
|---------------------|---------------------------------------------------------------------------------|---------------------------------------------------------------------|
| Mask (Maska)        | 1 ÷ 15                                                                          | lstnieje możliwość zamaskowania 15<br>obszarów.                     |
| Pattern (Wzór)      | Black<br>(Czarny),<br>Grey<br>(Szary),<br>White<br>(Biały),<br>Noise<br>(Szumy) | Wybór wzoru wszystkich masek.                                       |
| Active<br>(Aktywny) | On (Wł.),<br>Off (Wył.)                                                         | Włączenie lub wyłączenie każdej z<br>masek.                         |
| Mosaic<br>(Mozaika) | On (Wł.),<br>Off (Wył.)                                                         | Włączenie i wyłączenie mozaiki.                                     |
| Window<br>(Okno)    | Podmenu                                                                         | Otwarcie okna umożliwiającego<br>zdefiniowanie obszaru maskowanego. |

#### Wybór obszaru dla maskowania stref prywatności

Aby skonfigurować obszar dla maskowania stref prywatności, należy otworzyć menu obszaru, wybierając opcję **Area** (Obszar) z menu Privacy masking (Maskowanie stref prywatności). Po otwarciu menu **Area** (Obszar) zostanie wyświetlony bieżący obszar, którego górny lewy róg będzie migał. Migający róg obrazu można teraz przesuwać przy użyciu przycisków w górę, w dół, w lewo i w prawo. Naciśnięcie przycisku wyboru spowoduje przeniesienie migającego kursora do przeciwległego narożnika i umożliwi jego przesuwanie. Ponowne naciśnięcie przycisku wyboru spowoduje ustalenie obszaru i zamknięcie menu obszaru.

#### 5.6.9 Podmenu Flip (Obrót)

| Pozycja      | Wybrana<br>opcja                                                                    | Opis                               |
|--------------|-------------------------------------------------------------------------------------|------------------------------------|
| Flip (Obrót) | Off (Wył.)<br>Horizontal<br>(W<br>poziomie)<br>Vertical (W<br>pionie)<br>Both (Oba) | Wybór trybu obrotu.                |
| EXIT (Wyjdź) |                                                                                     | Powrót do menu Install (Instaluj). |

#### 5.6.10 Podmenu Defaults (Ustawienia domyślne)

| Pozycja                                | Wybrana<br>opcja       | Opis                                                                                                    |
|----------------------------------------|------------------------|----------------------------------------------------------------------------------------------------|
| Restore All<br>(Przywróć<br>wszystkie) | No (Nie),<br>Yes (Tak) | Przywrócenie wartości domyślnych<br>(fabrycznych) wszystkich ustawień<br>sześciu trybów. Wybrać opcję YES<br>(Tak), a następnie nacisnąć przycisk<br>menu/wyboru, aby przywrócić<br>wszystkie wartości.<br>Po wykonaniu tej operacji wyświetlany<br>jest komunikat RESTORED!<br>(PRZYWRÓCONO!). |

# 6 Nieprawidłowości w działaniu i ich usuwanie

## 6.1 Rozwiązywanie problemów

Poniższa tabela służy do pomocy w identyfikacji przyczyn błędnego działania urządzenia oraz w ich usuwaniu, jeśli jest to możliwe.

| Nieprawidłowość      | Możliwa przyczyna         | Rozwiązanie                  |
|----------------------|---------------------------|------------------------------|
| Obraz nie jest       | Uszkodzona kamera.        | Dołączyć do kamery           |
| transmitowany do     |                           | monitor lokalny i            |
| zdalnej lokalizacji. |                           | sprawdzić poprawność         |
|                      |                           | działania kamery.            |
|                      | Nieprawidłowe             | Sprawdzić wszystkie          |
|                      | połączenia kablowe.       | kable, wtyki, styki, zaciski |
|                      |                           | oraz połączenia.             |
|                      | Nieprawidłowe             | W przypadku korzystania      |
|                      | połączenia kablowe.       | z zasilacza upewnić się,     |
|                      |                           | że zachowano                 |
|                      |                           | prawidłową polaryzację.      |
| Połączenie nie       | Konfiguracja urządzenia.  | Sprawdzić wszystkie          |
| zostało nawiązane,   |                           | parametry                    |
| obraz nie jest       |                           | konfiguracyjne.              |
| transmitowany.       | Nieprawidłowa instalacja. | Sprawdzić wszystkie          |
|                      |                           | kable, wtyki, styki, zaciski |
|                      |                           | oraz połączenia.             |

## 6.2 Biuro obsługi klienta

Jeśli użytkownik nie może rozwiązać problemu we własnym zakresie, powinien skontaktować się ze sprzedawcą, integratorem systemu lub bezpośrednio z działem obsługi klienta firmy Bosch Security Systems.

Instalator powinien zapisać wszystkie informacje dotyczące urządzenia, aby można się było do nich odwołać w przypadku korzystania z gwarancji lub naprawy. Numery wersji oprogramowania układowego i inne informacje dotyczące statusu są wyświetlane podczas uruchamiania urządzenia lub otwarcia menu **Instali** (Instaluj). Przed skontaktowaniem się z działem obsługi klienta należy zanotować te informacje wraz z informacjami podanymi na kamerze.

## 7 Konserwacja

## 7.1 Naprawa

#### UWAGA!

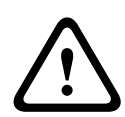

W żadnym wypadku nie należy otwierać obudowy kamery. Urządzenia nie zawierają części podlegających naprawie przez użytkownika. Wszystkie czynności konserwacyjne oraz naprawy mogą być wykonywane wyłącznie przez wykwalifikowany personel (inżynierów elektroników lub specjalistów ds. technologii sieciowych). W razie wątpliwości należy skontaktować się z centrum obsługi technicznej sprzedawcy.

#### 7.1.1 Przekazywanie i utylizacja

Kamera może być przekazywana wyłącznie z niniejszą instrukcją instalacji i obsługi. Urządzenie zawiera materiały niebezpieczne dla środowiska, które muszą być utylizowane w sposób zgodny z przepisami. Uszkodzone lub zbędne urządzenia i części powinny być w profesjonalny sposób utylizowane lub przekazane do lokalnego punktu zbiórki materiałów niebezpiecznych.

## 8 Dane techniczne

## 8.1 Parametry techniczne

| Numer typu                          | VBN-5085-C11              | VBN-5085-C21              | VBN-5085-C51   |
|-------------------------------------|---------------------------|---------------------------|----------------|
| Standard                            | PAL                       | NTSC                      | PAL            |
| Aktywne<br>elementy<br>obrazu       | 976 x 582                 | 976 x 494                 | 976 x 582      |
| Znamionowe<br>napięcie<br>zasilania | +12 VDC<br>24 VAC (50 Hz) | +12 VDC<br>24 VAC (60 Hz) | 230 VAC, 50 Hz |

#### Wszystkie wersje

| Przetwornik<br>obrazu | CCD 1/3" 960H                                         |
|-----------------------|-------------------------------------------------------|
| Rozdzielczość         | Rozdzielczość: 720 linii TV                           |
| Czułość (30           | < 0,04 lx                                             |
| IRE)                  | < 0,02 lx (tryb monochromatyczny)                     |
| Stosunek sygnał       | > 54 dB                                               |
| / szum                |                                                       |
| Wyjście wizyjne       | 1 Vpp, 75 Ω                                           |
| Synchronizacja        | Wewnętrzna, siecią zasilającą                         |
| Migawka               | Automatyczna (1/60 [1/50] ÷ 1/100 000)                |
|                       | Do wyboru; stała; bez migotania; domyślna             |
| Day/Night             | Tryb kolorowy, monochromatyczny, automatyczny         |
| (Dualny)              |                                                       |
| Funkcja Sens          | Możliwość wyłączenia lub ustawienia w zakresie do 10x |
| Up                    |                                                       |
| AGC                   | Wł. lub wył. (0 ÷ 40 dB)                              |
| Mechanizm             | XF Dynamic, HDR, Smart BLC                            |
| dynamiczny            |                                                       |
| Zakres dynamiki       | 94 dB                                                 |

| Dynamiczna     | Redukcja szumów 3D, redukcja szumów 2D                    |  |
|----------------|-----------------------------------------------------------|--|
| redukcja       |                                                           |  |
| szumów         |                                                           |  |
| Ostrość        | Regulowany poziom zwiększenia ostrości                    |  |
| Balans bieli   | ATW w pomieszczeniach, ATW na zewnątrz, wstrzymanie       |  |
|                | balansu bieli i ręcznie                                   |  |
| Contrast       | Low (Niska), Medium (Średnia), High (Wysoka)              |  |
| Enhancement    |                                                           |  |
| (Poprawa       |                                                           |  |
| kontrastu)     |                                                           |  |
| Lens type (Typ | Z przysłoną z regulacją ręczną lub sterowaniem            |  |
| obiektywu)     | napięciem DC                                              |  |
| Mocowanie      | CS, możliwość mocowania typu C za pomocą                  |  |
| obiektywu      | opcjonalnego pierścienia pośredniego                      |  |
| Generator      | Pasek koloru, Raster, Impuls, Zwiększanie impulsu,        |  |
| wzorów testu   | Siatka                                                    |  |
| Wizyjna        | 4 obszary, w pełni programowalne                          |  |
| detekcja ruchu |                                                           |  |
| (WDR)          |                                                           |  |
| Maskowanie     | 15 odrębnych obszarów, w pełni programowalne: czarny,     |  |
| stref          | biały, szary, szum                                        |  |
| prywatności    |                                                           |  |
| Zoom cyfrowy   | Maks. 16x                                                 |  |
| Cyfrowa        | Wł./wył.                                                  |  |
| stabilizacja   |                                                           |  |
| obrazu         |                                                           |  |
| Komunikacja    | Dwukierunkowa Bilinx                                      |  |
| Języki (OSD)   | Angielski, hiszpański, francuski, niemiecki, portugalski, |  |
|                | rosyjski, chiński uproszczony                             |  |
| Tryby          | 6 programowalnych trybów fabrycznych: 24-hour (24-        |  |
|                | godzinny), Traffic (Ruch), Low-light (Słabe oświetlenie), |  |
|                | Smart BLC, Low noise (Redukcja szumów), Vibrant           |  |
|                | (Dynamiczny)                                              |  |

| Odwrócenie       | Redukcja prześwietleń w ujęciach                      |
|------------------|-------------------------------------------------------|
| wartości         |                                                       |
| szczytowej bieli |                                                       |
| Pobór mocy       | 12 VDC 360 mA; 24 VAC 330 mA; 120 ÷ 240 VAC 60 mA     |
| Wymiary (wys. x  | 58 x 66 x 122 mm bez obiektywu                        |
| szer. x gł.)     |                                                       |
| Ciężar (12 VDC/  | 500 g bez obiektywu                                   |
| 24 VAC)          |                                                       |
| Ciężar           | 600 g bez obiektywu                                   |
| (230 VAC)        |                                                       |
| Mocowanie        | Dwa gwinty 1/4?-20 – izolowany (dolny) i nieizolowany |
| kamery           | (górny)                                               |
| Temperatura      | -20 ÷ +55°C                                           |
| pracy            |                                                       |
| Jednostki        | Menu ekranowe i przyciski                             |
| sterujące        |                                                       |

#### 8.1.1 Wymiary

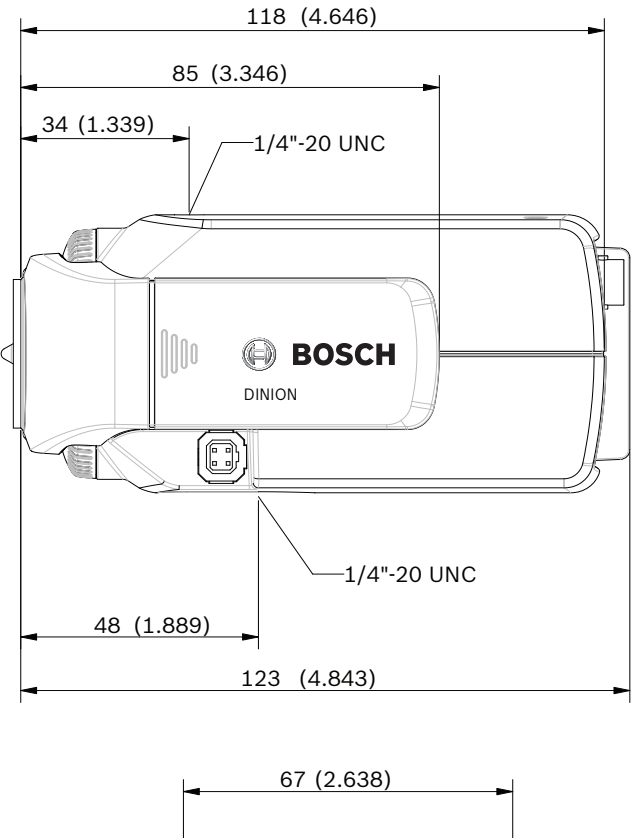

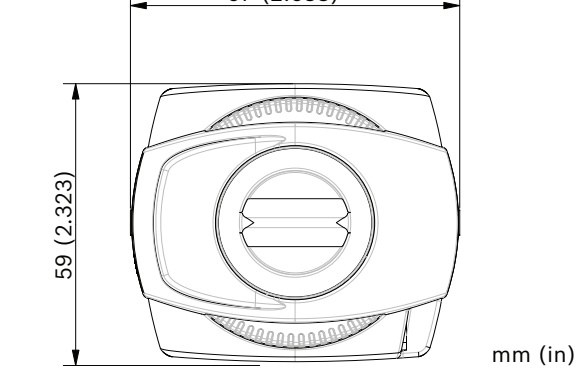

#### Illustracja 8.1 Wymiary

### 8.1.2 Akcesoria

- Uchwyty montażowe wewnętrzne
- Obudowy zewnętrzne
- Obiektywy (zmienno i stałoogniskowe oraz z zoomem mechanicznym)
- Moduł interfejsu komunikacyjnego Bilinx™ wraz z oprogramowaniem

Aby uzyskać informacje o dostępnych akcesoriach, skontaktuj się z lokalnym przedstawicielem firmy Bosch lub odwiedź stronę internetową *www.boschsecurity.com*.

**Bosch Security Systems** 

www.boschsecurity.com © Bosch Security Systems, 2013